# 

viα

# MANUAL AJUSTE DE SUELDOS Y SALARIOS

# Contenido

Para efectos didácticos, se muestra el cálculo anual del ISR por sueldos y salarios, en donde se observa que, como resultado de dicho cálculo, el patrón le deberá retener ISR al trabajador el cual debe enterarlo a más tardar en el mes de febrero siguiente al año de calendario de que se trate.

# Cálculo de ISR anual

I. Forma en que se debe registrar en el CFDI de nómina la información del ISR cuando resulte a cargo (retención) derivado del cálculo del impuesto anual.

|        |                                                                        | Cálculo Anual |
|--------|------------------------------------------------------------------------|---------------|
|        | Salario anual                                                          | 178,447.00    |
| Menos: | Límite inferior                                                        | 144,119.24    |
| lgual: | Excedente del límite<br>inferior                                       | 34,327.76     |
| Por:   | Por ciento para aplicarse<br>sobre el excedente del<br>límite inferior | 21.36%        |
| lgual: | Impuesto marginal                                                      | 7,332.41      |
| Más:   | Cuota fija                                                             | 15262.49      |
| lgual: | ISR determinado                                                        | 22,594.90     |
| Menos: | Pagos provisionales                                                    | 21,796.46     |
| Igual: | ISR a cargo                                                            | 798.44        |

Nota. Para realizar el cálculo del ISR anual, se deberán considerar las tarifas previstas en el Anexo 8 de la Resolución Miscelánea Fiscal vigente).

Conforme al cálculo anterior, en el CFDI de nómina se debe realizar el registro del ISR a cargo del trabajador conforme a lo siguiente:

# I.Nodo Deducción

□ En el campo **TipoDeduccion** del Nodo:Deduccion, se debe registrar la clave "101" (ISR Retenido de ejercicio anterior) del catálogo c\_TipoDeduccion, publicado en el Portal del SAT.

□ En el campo **Concepto** del Nodo:Deduccion, se debe registrar la siguiente descripción: "ISR Retenido de ejercicio anterior".

□ En el campo **Importe** del Nodo:Deduccion, se debe registrar el importe del ISR a cargo del trabajador derivado del cálculo del impuesto anual. Para este ejemplo son: \$798.44.

El ISR a cargo derivado del cálculo del impuesto anual, podrá reflejarse para este ejemplo en la primera quincena del mes de enero de 2019 o bien a más tardar en el mes de febrero de 2019 de conformidad con lo dispuesto en el artículo 97 de la Ley del ISR.

II. Forma en que se debe registrar en el CFDI de nómina la información de ISR a cargo (retención) derivado del cálculo del ISR (quincenal) por sueldos y salarios.

Cálculo del ISR (Primera quincena del mes de enero de 2019)

|        |                                                                        | Cálculo 1ra. Quincena<br>de enero de 2019 |
|--------|------------------------------------------------------------------------|-------------------------------------------|
|        | Salario quincenal                                                      | 6,000.00                                  |
| Menos: | Límite inferior                                                        | 5,925.91                                  |
| lgual: | Excedente del límite<br>inferior                                       | 74.09                                     |
| Por:   | Por ciento para aplicarse<br>sobre el excedente del<br>límite inferior | 21.36%                                    |
| Igual: | Impuesto marginal                                                      | 15.83                                     |
| Más:   | Cuota fija                                                             | 627.60                                    |
| Igual: | ISR determinado                                                        | 643.43                                    |
| Menos: | Subsidio para el empleo                                                |                                           |
| Igual: | ISR a cargo                                                            | 643.43                                    |

Conforme al cálculo anterior, en el CFDI de nómina se debe realizar el registro del ISR a cargo del trabajador de la primera quincena del mes de enero de 2019, conforme a lo siguiente:

# **I.Nodo Deduccion**

□ En el campo **TipoDeduccion** del Nodo:Deduccion, se debe registrar la clave "002" (ISR) del catálogo c\_TipoDeduccion, publicado en el Portal del SAT.

En el campo **Concepto** del Nodo:Deduccion, se debe registrar la siguiente descripción: "ISR".

□ En el campo **Importe** del Nodo:Deduccion, se debe registrar el importe del ISR a cargo del trabajador derivado de la primera quincena de enero de 2019. Para este ejemplo son: \$643.43.

Representación gráfica del CFDI en donde se registra el ISR a cargo (retención) derivado del cálculo del impuesto anual con la clave "101" (ISR Retenido de ejercicio anterior), así como del ISR a cargo (retención) derivado del cálculo del ISR (quincenal) por sueldos y salarios con la clave "002" (ISR), conforme a lo señalado en el punto I y II de este Apéndice.

|    |                    | PERCEPCION                | ES                  | DEDUCCIONES     |                                                        |                                    |         |
|----|--------------------|---------------------------|---------------------|-----------------|--------------------------------------------------------|------------------------------------|---------|
|    | Tipo Percepción    | Concepto                  | Importe Gravado     | Importe Excento | Tipo Deducción                                         | Concepto                           | Importe |
|    | 001                | Sueldos, Salarios Rayas   | 6000.00             | 0.00            | 001                                                    | Seguridad Social                   | 200.00  |
|    |                    |                           |                     |                 | 002                                                    | ISR                                | 643.43  |
|    |                    |                           |                     |                 | 101                                                    | ISR Retenido de ejercicio anterior | 798.44  |
| To | tal Sueldos: 6000. | 00 Total Gravado: 6000.00 | Total Excento: 0.00 | ,               | Total Otras Deducciones:<br>Total Impuestos Retenidos: | 998.4<br>643.43                    |         |

Los nodos y campos no mencionados en este procedimiento, se deben registrar en el comprobante fiscal conforme a las especificaciones contenidas en esta Guía.

# DEFINIR CONCEPTOS DE DATOS DE TRABAJADORES.

Datos del trabajador, que estas serán las variables en las cuales se almacenen los valores ya sea a cargo o a favor del trabajador y posterior cálculo.

via

Dar de alta las siguientes 3 variables de trabajador, asignar el número de dato según corresponda, aquí se toma el número de las siguientes variables de ejemplo:

| Dato Nume     | ro: 55                | 56                    | 57             |   |  |
|---------------|-----------------------|-----------------------|----------------|---|--|
| Nombre:       | IMPORTE ANUAL A CARGO | IMPORTE ANUAL A FAVOR | AÑO            | А |  |
|               |                       |                       | DECLARAR       |   |  |
| Clave:        | IMAC                  | IMAF                  | AÑOD           |   |  |
| Tipo Variable | : Valor en Pesos      | Valor en Pesos        | Valor en Pesos |   |  |
| Valor Mínimo  | p: 0                  | 0                     | 0              |   |  |
| Valor Máxim   | o: 10000              | 10000                 | 2050           |   |  |
| Dato Alterno  | : 0                   | 0                     | 0              |   |  |
| Se borra Cad  | a: Nunca              | Nunca                 | Nunca          |   |  |
| Se Acumula E  | En: 0                 | 0                     | 0              |   |  |
| Actualmente A | Activo: SI            | SI                    | SI             |   |  |

| Reporte Nuevo Eliminar Ordenar Primero Anterior Siguiente Ultimo Actualizar Guardar Cerrar                                                                                                    |   |
|----------------------------------------------------------------------------------------------------|---|
| Dato Número:       56         Nombre:       IMPORTE ANUAL & FAVOR         Clave:       IMAF         Tipo Variable:       Valor en Pesos         Valor Mínimo:       0.00         Se Borra Cada:       Nunca         Valor Máximo:       10,000.00         Se Acumula En:       0                                                                                                    |   |
| Dato Nombre Clave                                                                                                    | ~ |
| 40     BANDERA (DERECHO PRIMA V)     BVAC       41     % PRIMA VACACIONAL     PPVA       55     IMPORTE ANUAL A CARGO     IMAC       56     IMPORTE ANUAL A FAVOR     IMAF       57     AÑO A DECLARAR     AÑOD       60     BANDERA (DER. AGUINALDO)     BAGU       61     FACTOR AGUINALDO (DIAS)     AGDI       62     HORAS DOBLES     HR2D       63     HORAS TRIPLES     HR3T       64     HORA TRABAJADA SIMPLE     HTRSI |   |

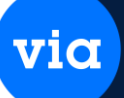

# DEFINIR ESTADOS DE CUENTA DE TRABAJADORES

En el menú, en la opción *Configuración / Nómina / Acumuladores y Edos Cta / Definición de Estados de Cuenta* hay que dar de alta 2 conceptos de estado de cuenta, que estas serán las variables en las cuales se almacenen los valores ya sea a cargo o a favor del trabajador y se descuente del saldo en el cálculo.

Dar de alta los siguientes 2 estados de cuenta, asignar el número de dato según corresponda, aquí se toma el número de las siguientes variables de ejemplo:

| Dato Numero | <b>):</b> 13          | 14                    |  |  |
|-------------|-----------------------|-----------------------|--|--|
| Nombre:     | IMPORTE ANUAL A CARGO | IMPORTE ANUAL A FAVOR |  |  |
| Clave:      | IMAC                  | IMAF                  |  |  |

| 🥶 Valores de los Estados de Cu | uenta                  |                          |                    | <b>—</b> × |
|--------------------------------|------------------------|--------------------------|--------------------|------------|
| Reporte Nuevo Eliminar Or      | denar Primero Anterior | Siguiente Ultimo Actuali | zar Guardar Cerrar |            |
| Trabajador: 001                | b                      |                          |                    |            |
| Estado de Cta.: 13             | VIMPORTE ANU           | AL A CARGO               |                    |            |
|                                | Valor                  | es                       |                    | -          |
| Movimiento: 0.0                | 🗓 Saldo Actual:        | 0.00                     |                    |            |
| Estado de Cuenta Nombre        |                        | Movimiento Sa            | aldo Actual        |            |
| 1 PRESTAMO                     | ) INFONAVIT            | 0.00                     | 0.00               |            |
| 2 AHURRU                       |                        | 65.00                    | 2,795.00           |            |
| A PRESTAMU                     | D PERSONAL             | 130.00                   | 260.00             |            |
| 13 IMPORTE A                   | ANUAL A CARGO          | 0.00                     | 0.00               |            |
| 14 IMPORTE A                   | ANUAL A FAVOR          | 0.00                     | 0.00               |            |
|                                |                        |                          |                    |            |

# DEFINIR PERCEPCIÓN A FAVOR

En el menú, en la opción *Configuración / Nómina / Percepciones/Deducciones/Fórmulas / Percepciones hay* que configurar el concepto de percepción para la devolución a favor del trabajador:

Dar de alta la siguiente percepción, asignar el número de concepto según corresponda, aquí se toma el número de la siguiente percepción de ejemplo:

| Numero de Percepción: 96     | Nombre: IMPORTE ANUAL A FAVOR            | Clave: IMAF |
|------------------------------|------------------------------------------|-------------|
| Forma de Calculo: EM14       | Aparece en: Póliza, Recibo, Normal, Otro | s Pagos     |
| Solo a trabajadores: Todos   | Usado por Proceso: (0) No usa Ningún F   | roceso      |
| Estado de Cuenta: 14 y (Resi | a)                                       |             |

**Tipo de Concepto:** 004 Aplicación de saldo a favor por compensación anual **En Cuentas Contables, la cuenta correspondiente de** 

contabilidad.

| 💩 Def | inición de   | Percepcio              | nes                    |             |          |          |                        |              |        |             |            |        | <b>—</b> × |
|-------|--------------|------------------------|------------------------|-------------|----------|----------|------------------------|--------------|--------|-------------|------------|--------|------------|
| Repor | te Nuevo     | <b>Î</b> Î<br>Eliminar | <b>Î</b><br>Ordenar    | Primero     | Anterior | Siguient | e Ultimo               | Actualiza    | r Guar | rdar Cerrar |            |        |            |
| Da    | tos Genera   | les Se A               | .cumula y A            | Afecta en   | Cuenta   | s Contab | les                    |              |        |             |            |        |            |
| N     | o. de Percei | oción: 96              |                        |             |          |          |                        |              |        |             |            |        |            |
| N     | ombre:       | IM                     | -<br>PORTE AN          | UAL A FA    | /OR      |          |                        |              |        |             | Clave      | : IMAF |            |
| Fo    | rma de Cálo  | ulo: EM                | 14                     |             |          |          |                        |              |        |             |            |        |            |
|       |              | IMA                    | ١Fm                    |             |          |          |                        |              |        |             |            |        |            |
| A     | arece en:    | $\checkmark$           | Póliza 📃               | Esp. 🗹      | Recibo   | [        | Recib                  | o Extra      |        | Cuando Te   | nga SIDato | x 0 🗸  |            |
| Ti    | po de Nómi   | na: 🗹                  | Normal                 |             | Especial | 6        | 🛛 Otros I              | Dagos        |        | Cuando Te   | nga SIDato | x 0 🗸  |            |
| Er    | n Cálculo:   |                        | Finiquito              |             | Vacacion | nes [    | Inform                 | ativa        |        | Salvar en E | ) ato:     | 0 🗸    |            |
| Sc    | olo a Trabai | adores: To             | dos                    |             |          | [        | No Inf                 | ormativa en  | CFDI   | Dato a Imp  | rimir:     | 0 🗸    |            |
| 11:   | ado nor Pre  | nceso: [[]             | ) No usa N             | ingún Proc  | eso      |          |                        | ectado al M  | es     | Estado de l | Luenta en: | 14 V   |            |
|       |              |                        | ,110 404 11            | Ingantitioo |          | Tine d   | Concord                |              |        | Eucente del | Concertor  |        |            |
|       |              |                        |                        |             |          | npo u    | e concepi              | .0. 004      |        | Exerito dei | concepto.  |        |            |
| No    | . Clave      |                        | NI<br>DDUCC            | ombre       |          | VT       | COX0771.4              | ראור         | Forma  | de Cálculo  | 1          |        | ^          |
| 63    | HBS3         | HORAS DE               | JELES<br>SIPLES        |             |          | VT       | 62*(VT17)<br>63*(VT17) | 3)×3<br>2)×3 |        |             |            |        |            |
| 64    | HSIM         | HORAS SI               | MPLES                  |             |          | IV1      | 1/8)*VT6               | 4            |        |             |            |        |            |
| 71    | SALF         | SALARIO I              | NORMAL                 |             |          | VT       | 71*F20                 |              |        |             |            |        |            |
| 72    | AGFI         | AGUINALD               | )0                     |             |          | VT       | 73*VT74                |              |        |             |            |        |            |
| 73    | VAFI         | VACACION               | IES                    |             |          | VT       | 75*VT76                |              |        |             |            |        |            |
| 74    | PVFI         | PRIMA VA               | CACIONAL               | -           |          | VT       | 77*VT78                |              |        |             |            |        |            |
| 75    | PAFI         | PRIMA DE               | ANTIGUE                | DAD         |          | VT       | 79*VT80                |              |        |             |            |        |            |
| 76    | OTH          | DIRUS LL               | JNUEPTU:               | 5           |          |          | 81°V182                |              |        |             |            |        |            |
| 70    | IMELS        | IMPODIE                | JE SUELU<br>FINIOLIITO |             | AL AÑO   | VI       | 05°V184                |              |        |             |            |        |            |
| 79    | 6MPA         | 6 MESES                |                        | IN 1FB AÑ   | 0        | VT       | 87*VT88                |              |        |             |            |        |            |
| 80    | 20AN         | 20 DIAS X              | AÑO DE A               | NTIGUED     | AD       | VT       | 89*VT90                |              |        |             |            |        |            |
| 81    | TIND         | TOTAL IN               | DEMNIZA                | CION        |          | P7       | 7+P78+P7               | 79+P80       |        |             |            |        |            |
| 82    | TOFI         | TOTAL IN               | DEMNIZA                | CION CON    | ANTIG    | P7       | 7+P78+P7               | 79+P80+P7    | 5      |             |            |        |            |
| 96    | IMAE         | IMPORTE                | ANUAL A                | FAVOR       |          | EM       | 14                     |              |        |             |            |        |            |
|       |              |                        |                        |             |          |          |                        |              |        |             |            |        | × 1        |

# via

# **DEFINIR DEDUCCIÓN A CARGO**

En el menú, en la opción *Configuración / Nómina / Percepciones/Deducciones/Fórmulas / Deducciones hay* que configurar el concepto de descuento para la devolución a cargo del trabajador:

Dar de alta la siguiente deducción, asignar el número de concepto según corresponda, aquí se toma el número de la siguiente deducción de ejemplo:

| Numero de Deducción: 95    | Nombre: ISR Retenido de Ejercicio Anterior Clave: IMAC |
|----------------------------|--------------------------------------------------------|
| Forma de Calculo: EM13     | Aparece en: Póliza, Recibo, Normal                     |
| Solo a trabajadores: Todos | Usado por Proceso: (0) No usa Ningún Proceso           |

Estado de Cuenta: 13 y (Resta)

Tipo de Concepto: *101 ISR Retenido de ejercicio anterior* En Cuentas Contables, la cuenta correspondiente de contabilidad.

| Defi                    | inición de                                                                                   | Deduc                    | cciones                                                                                                    |                                                                                        |                                                                                                    |                                  | m? |  |
|-------------------------|----------------------------------------------------------------------------------------------|--------------------------|----------------------------------------------------------------------------------------------------|----------------------------------------------------------------------------------------|----------------------------------------------------------------------------------------------------|----------------------------------|----|--|
| porte                   | Nuevo                                                                                        | Em                       | inar Ordenar Primero Antenor                                                                                                    | siguiente Ultimo Actualizar Guar                                                       | dar Cerrar                                                                                                    |                                  |    |  |
| Dat                     | os Genera                                                                                    | les ;                    | Se Acumula y Afecta en Cuentas                                                                                                    | Contables                                                                              |                                                                                                    |                                  |    |  |
| No.<br>Nor<br>For       | . de Deduc<br>mbre:<br>ma de Cálo                                                            | culo:                    | 96<br>ISR RETENIDO DE EJERCICIO AN<br>EM13×EA13                                                                                                    | TERIOR                                                                                 | Clave                                                                                                    | : ISRA                           |    |  |
| Apa<br>Tip<br>En<br>Sol | arece en:<br>o de Nómir<br>Cálculo:<br>o a Trabaj                                            | na:<br>adores:           | IMACm <imacs esp.="" especial="" finiquito="" normal="" póliza="" recibo="" td="" todos<="" vacacione=""><td>Recibo Extra</td><td>Cuando Tenga SI Dato:<br/>Cuando Tenga SI Dato:<br/>Salvar en Dato:<br/>Dato a Imprimir:<br/>Estado de Cuenta en:</td><td>0 v<br/>0 v<br/>0 v<br/>0 v<br/>13 v</td><td></td></imacs> | Recibo Extra                                                                           | Cuando Tenga SI Dato:<br>Cuando Tenga SI Dato:<br>Salvar en Dato:<br>Dato a Imprimir:<br>Estado de Cuenta en: | 0 v<br>0 v<br>0 v<br>0 v<br>13 v |    |  |
| Usa                     | ado por Pro                                                                                  | oceso:                   | ( 0) No usa Ningún Proceso                                                                                                    | Tipo de Concepto: 101                                                                  | Exento del Concepto                                                                                           | Resta 🗸                          |    |  |
| No                      | Clave                                                                                        |                          | Nombre                                                                                                    | Forma                                                                                  | de Cálculo                                                                                                    | 1                                |    |  |
| 10<br>11<br>15          | HFAL<br>UNIF<br>ISPI<br>IMPB                                                                 | DEDU<br>DESC<br>ISPT F   | ICCION HORAS FALTADOS<br>UENTO DE UNIFORMES)<br>POR SEPARACIÓN<br>ESTO BRUTO                                                                                                    | VT1 * (VT23/VT5) * 7<br>EM9 <ea9<br>VT49<br/>FNOT(D1)*(FABS(FABS(D1)-FAI</ea9<br>      | 35(P39)))                                                                                                    |                                  |    |  |
| 10<br>11<br>12          | CREE DESCUENTO DE CREDITO DEL EMPLEADO<br>AJSB AJUSTE AL SUBSIDIO CAUSADO<br>AJSR AJUSTE ISR |                          |                                                                                                    | D0 VT58 <ea16<br>FNOT(P39)'FB00(AM13)'(AM13)<br/>FNOT(P39)'FB00(AM14)'(AM14)</ea16<br> |                                                                                                    |                                  |    |  |
| 13                      | ISRR<br>ISPT<br>DESC                                                                         | CALCI<br>ISR PI<br>CALCI | ULO MENSUAL DE ISPT<br>OR RETIRO<br>ULO DEL ISPT FINIQUITO<br>IRMES                                                                                                    | AM3<br>VT93<br>P71+P72+P73+P74+P76-F22-F2<br>VT95                                      | 23                                                                                                    |                                  |    |  |
| 74<br>96                | EM12<br>ISRA                                                                                 | PRES<br>ISR R            | ESCOLAR<br>ETENIDO DE EJERCICIO ANTERIO                                                                                                    | EM12<br>R EM13(EA13                                                                    |                                                                                                    |                                  |    |  |

# DEFINIR PARÁMETROS DE COMPROBANTES CFDI

En el menú, en la opción *Configuración / Nómina / Parámetros / Comprobantes CFDI* hay que configurar los conceptos dados de alta en los puntos anteriores.

via

Asignar en los siguientes parámetros las nuevas variables correspondientes dadas de alta:

AÑO DEL EJERCICIO:

IMPORTE A CARGO y su Estado de Cuenta EDO.CTA.:

IMPORTE A FAVOR y su Estado de Cuenta EDO.CTA.:

| Configuración de Parametros para Documentos Digitales ()         SELLO PARA LA GENERACIÓN DE CFDI:         MONEDA PARA COMPROBANTE CFDI:       MAN         SUBSIDIO CAUSADO:       P39         DIAS TRABAJADOS EN EL PERIODO:       F1         DEDUCCION DE IMPUESTO (ISPT):       D10         DEDUCCION DE INCAPACIDAD:       D17         TIPO DE INCAPACIDAD:       V136         DIAS Extras SIMPLES:       PERCEPCION DE HORAS EXTRAS SIMPLES:         PERCEPCION DE HORAS EXTRAS SIMPLES:       V164         NUMERO DE DIAS EN QUE TRABAJO LAS HORAS;       V167         Horas Extras DOBLES:       PERCEPCION DE HORAS EXTRAS DOBLES:         PERCEPCION DE HORAS EXTRAS DOBLES:       V162         NUMERO DE DIAS EN QUE TRABAJO LAS HORAS;       V162         NUMERO DE DIAS EN QUE TRABAJO LAS HORAS;       V162 | KML):         Valores Iniciales de Trabajador:         Generar Documentos CFDI         Régimen:         Sueldos y salarios         Código de Banco:         O72         Entidad Federativa:         NLE - Nuevo León         Tipo de Contrato:         O1         Contrato de trabajo por tiempo indetermina         Tipo de Jornada:         O1         Seleccionar y/o Edita Método de Pago:         Seleccionar:         Transferencia electrónica de fondos         Método de Pago a Incluir en el XML:03 |
|----------------------------------------------------------------------------------------------------|----------------------------------------------------------------------------------------------------|
| Horas Extras TRIPLES:<br>PERCEPCION DE HORAS EXTRAS TRIPLES:<br>TOTAL DE HORAS EXTRAS TRIPLES:<br>VT63 V<br>NUMERO DE DIAS EN QUE TRABAJO LAS HORAS:<br>VT66 V                                                                                                    | Ajuste Anual de Sueldos y Salarios:<br>AÑO DEL EJERCICIO: VT57<br>IMPORTE A CARGO: VT55 	 EDO. CTA.: 13<br>IMPORTE A FAVOR: VT56 	 EDO. CTA.: 14<br>Aceptar Cancelar                                                                                                    |

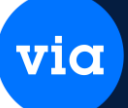

# TABLA ANUAL PARA CALCULO DE IMPUESTOS

Verificar que los valores de la tabla anual para el cálculo este actualizada, para verificarla hay que realizar un cambio de año al ejercicio que vamos a calcular, ej. 2018 o 2019, etc., la opción de cambio de año está en Configuración / Nómina / Procesos / Cambio de Año

Ahí se le especifica el año al que queremos cambiarnos, t una vez estando en el año correcto

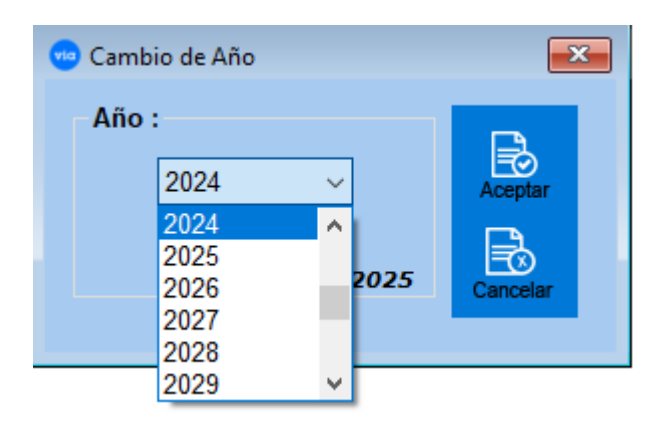

via

En la Opción de Nómina / *Mantenimiento / Tablas I.S.P.T. / Tabla Artículo 177* verificamos la Tabla Anual para el cálculo del Impuesto Anual:

| 🥶 Tabla d                                 | lel artícu                             | ulo 177            |                      |          |                   |           |             |            |         |           | • × |
|-------------------------------------------|----------------------------------------|--------------------|----------------------|----------|-------------------|-----------|-------------|------------|---------|-----------|-----|
| Reporte                                   | Nuevo                                  | ÎIÎ<br>Inicializar | <b>1</b><br>Ordenar  | Primero  | Anterior          | Siguiente | Ultimo      | Actualizar | Guardar | Cerrar    |     |
| Número<br>Límite II<br>Cuota F<br>Porcent | ) de Nive<br>nferior:<br>ïja:<br>:aje: |                    | 0.01<br>0.00<br>1.92 |          | 2025              |           |             |            |         |           |     |
| Nivel                                     | Lími                                   | ite Inferio        | r                    | Cuota Fi | ja                | Porcer    | ntaje       |            |         |           |     |
| 1                                         |                                        | 0.05               | 0.01                 |          | 0.00              |           | 1.9         | 2          |         |           |     |
| 2                                         |                                        | 8,952.50           |                      |          | 171.88            |           | 5.4<br>10.0 | 0          |         |           |     |
| 3                                         | i                                      | 75,984.56          |                      | 4        | ,461.94           |           | 10.8        | 8          |         |           |     |
| 4                                         |                                        | 133,53             | 15.U8<br>10.01       | 14       | ,723.00<br>104 E4 |           | 15.0        | U<br>ว     |         |           |     |
|                                           |                                        | 105,22             | 13.01<br>13.01       | 19       | ,134.34<br>C03.13 |           | 21.3        | 2          |         |           |     |
| 7                                         | ,                                      | 274.00             | )2.00<br>)7.00       | 61<br>60 | 002.13            |           | 21.3        | 0<br>2     |         |           |     |
| ,<br>9                                    | 1                                      | 590.70             | 00.00                | 110      | ,043.40<br>9/2 7/ |           | 20.0        | 2<br>N     |         |           |     |
| 9                                         | ,<br>1                                 | 1 127 92           | 0.00<br>96.85        | 271      | 981.99            |           | 32.0        | n          |         |           |     |
| 10                                        | ĺ                                      | 1 503 90           | 12 47                | 392      | 294 17            |           | 34.0        | n          |         |           |     |
| 11                                        |                                        | 4.511.70           | )7.38                | 1.414    | .947.85           |           | 35.0        | 0<br>0     |         |           |     |
|                                           |                                        |                    |                      | .,       |                   |           |             |            |         |           |     |
|                                           |                                        |                    |                      |          |                   |           |             |            |         |           | _   |
|                                           |                                        |                    |                      |          |                   |           |             |            | Impor   | tar Tabla |     |
|                                           |                                        |                    |                      |          |                   |           |             |            |         |           |     |

| Limite inferior                                                                                                    | Cuota fija                                                                                                    | Por ciento para aplicarse sobr<br>el excedente del límite inferio                                                                                                    |  |  |  |  |
|----------------------------------------------------------------------------------------------------|----------------------------------------------------------------------------------------------------|----------------------------------------------------------------------------------------------------|--|--|--|--|
| \$                                                                                                    | \$                                                                                                    | %                                                                                                    |  |  |  |  |
| 0.01                                                                                                    | 0.00                                                                                                    | 1.92                                                                                                    |  |  |  |  |
| 5,952.85                                                                                                    | 114.29                                                                                                    | 6.40                                                                                                    |  |  |  |  |
| 50,524.93                                                                                                    | 2,966.91                                                                                                    | 10.88                                                                                                    |  |  |  |  |
| 88,793.05                                                                                                    | 7,130.48                                                                                                    | 16.00                                                                                                    |  |  |  |  |
| 103,218.01                                                                                                    | 9,438.47                                                                                                    | 17.92                                                                                                    |  |  |  |  |
| 123,580.21                                                                                                    | 13,087.37                                                                                                    | 13,087.37 21.36                                                                                                    |  |  |  |  |
| 249,243.49                                                                                                    | 39,929.05                                                                                                    | 23.52                                                                                                    |  |  |  |  |
| 392,841.97                                                                                                    | 97 73,703.41 30.00                                                                                                    |                                                                                                    |  |  |  |  |
| 750,000.01                                                                                                    | 180,850.82                                                                                                    | 32.00                                                                                                    |  |  |  |  |
| 1,000,000.01                                                                                                    | 260,850.81                                                                                                    | 34.00                                                                                                    |  |  |  |  |
|                                                                                                    | 영상 것 다 가장 것 것 가 있는 것                                                                                                    |                                                                                                    |  |  |  |  |
| 3,000,000.01<br>2. Tarifa para el cálculo                                                                                                    | 940,850.81<br>del: al ejercicio 2018.                                                                                                    | 35.00                                                                                                    |  |  |  |  |
| 3,000,000.01<br>2. Tarifa para el cálculo<br>Límite inferior                                                                                                    | 940,850.81<br>del: al ejercicio 2018.<br>Cuota fija                                                                                                    | 35.00<br>Por ciento para aplicarse sobre<br>el excedente del límite inferior                                                                                              |  |  |  |  |
| 3,000,000.01<br>2. Tarifa para el cálculo<br>Límite inferior<br>\$                                                                                                    | 940,850.81<br>del: al ejercicio 2018.<br>Cuota fija<br>\$                                                                                                    | 35.00<br>Por ciento para aplicarse sobre<br>el excedente del límite inferior<br>%                                                                                         |  |  |  |  |
| 3,000,000.01<br>2. Tarifa para el cálculo<br>Límite inferior<br>\$<br>0.01                                                                                                    | 940,850.81<br>del; al ejercicio 2018.<br>Cuota fija<br>\$<br>0.00                                                                                                    | 35.00<br>Por ciento para aplicarse sobre<br>el excedente del límite inferior<br>%<br>1.92                                                                                 |  |  |  |  |
| 3,000,000.01<br>2. Tarifa para el cálculo<br>Límite inferior<br>\$<br>0.01<br>6,942.21                                                                                                    | 940,850.81<br>del; al ejercicio 2018.<br>Cuota fija<br>\$<br>0.00<br>133.28                                                                                                    | 35.00<br>Por ciento para aplicarse sobre<br>el excedente del límite inferior<br>%<br>1.92<br>6.40                                                                         |  |  |  |  |
| 3,000,000.01<br>2. Tarifa para el cálculo<br>Límite inferior<br>\$<br>0.01<br>6,942.21<br>58,922.17                                                                                                    | 940,850.81<br>del: al ejercicio 2018.<br>Cuota fija<br>\$<br>0.00<br>133.28<br>3,460.01                                                                                             | 35.00<br>Por ciento para aplicarse sobre<br>el excedente del límite inferior<br>%<br>1.92<br>6.40<br>10.88                                                                |  |  |  |  |
| 3,000,000.01<br>2. Tarifa para el cálculo<br>Límite inferior<br>\$<br>0.01<br>6,942.21<br>58,922.17<br>103,550.45                                                                                       | 940,850.81<br>del: al ejercicio 2018.<br>Cuota fija<br>\$<br>0.00<br>133.28<br>3.460.01<br>8,315.57                                                                                 | 35.00<br>Por ciento para aplicarse sobre<br>el excedente del límite inferior<br>%<br>1.92<br>6.40<br>10.88<br>16.00                                                       |  |  |  |  |
| 3,000,000.01<br>2. Tarifa para el cálculo<br>Límite inferior<br>\$<br>0.01<br>6,942.21<br>58,922.17<br>103,550.45<br>120,372.84                                                                         | 940,850.81<br>del: al ejercicio 2018.<br>Cuota fija<br>\$<br>0.00<br>133.28<br>3,460.01<br>8,315.57<br>11,007.14                                                                    | 35.00<br>Por ciento para aplicarse sobre<br>el excedente del límite inferior<br>%<br>1.92<br>6.40<br>10.88<br>16.00<br>17.92                                              |  |  |  |  |
| 3,000,000.01<br>2. Tarifa para el cálculo<br>Límite inferior<br>\$<br>0.01<br>6,942.21<br>58,922.17<br>103,550.45<br>120,372.84<br>144,119.24                                                           | 940,850.81<br>del: al ejercicio 2018.<br>Cuota fija<br>\$<br>0.00<br>133.28<br>3,460.01<br>8,315.57<br>11,007.14<br>15,262.49                                                       | 35.00<br>Por ciento para aplicarse sobre<br>el excedente del límite inferior<br>%<br>1.92<br>6.40<br>10.88<br>16.00<br>17.92<br>21.36                                     |  |  |  |  |
| 3,000,000.01<br>2. Tarifa para el cálculo<br>Límite inferior<br>\$<br>0.01<br>6,942.21<br>58,922.17<br>103,550.45<br>120,372.84<br>144,119.24<br>290,667.76                                             | 940,850.81<br>del: al ejercicio 2018.<br>Cuota fija<br>\$<br>0.00<br>133.28<br>3,460.01<br>8,315.57<br>11,007.14<br>15,262.49<br>46,565.26                                          | 35.00<br>Por ciento para aplicarse sobre<br>el excedente del límite inferior<br>%<br>1.92<br>6.40<br>10.88<br>16.00<br>17.92<br>21.36<br>23.52                            |  |  |  |  |
| 3,000,000.01<br>2. Tarifa para el cálculo<br>Límite inferior<br>\$<br>0.01<br>6,942.21<br>58,922.17<br>103,550.45<br>120,372.84<br>144,119.24<br>290,667.76<br>458,132.30                               | 940,850.81<br>del: al ejercicio 2018.<br>Cuota fija<br>\$<br>0.00<br>133.28<br>3,460.01<br>8,315.57<br>11,007.14<br>15,262.49<br>46,565.26<br>85,952.92                             | 35.00<br>Por ciento para aplicarse sobre<br>el excedente del límite inferior<br>%<br>1.92<br>6.40<br>10.88<br>16.00<br>17.92<br>21.36<br>23.52<br>30.00                   |  |  |  |  |
| 3,000,000.01<br>2. Tarifa para el cálculo<br>Límite inferior<br>\$<br>0.01<br>6,942.21<br>58,922.17<br>103,550.45<br>120,372.84<br>144,119.24<br>290,667.76<br>458,132.30<br>874,650.01                 | 940,850.81<br>del: al ejercicio 2018.<br>Cuota fija<br>\$<br>0.00<br>133.28<br>3,460.01<br>8,315.57<br>11,007.14<br>15,262.49<br>46,565.26<br>85,952.92<br>210,908.23               | 35.00<br>Por ciento para aplicarse sobre<br>el excedente del límite inferior<br>%<br>1.92<br>6.40<br>10.88<br>16.00<br>17.92<br>21.36<br>23.52<br>30.00<br>32.00          |  |  |  |  |
| 3,000,000.01<br>2. Tarifa para el cálculo<br>Límite inferior<br>\$<br>0.01<br>6,942.21<br>58,922.17<br>103,550.45<br>120,372.84<br>144,119.24<br>290,667.76<br>458,132.30<br>874,650.01<br>1,166,200.01 | 940,850.81<br>del; al ejercicio 2018.<br>Cuota fija<br>\$<br>0.00<br>133.28<br>3,460.01<br>8,315.57<br>11,007.14<br>15,262.49<br>46,565.26<br>85,952.92<br>210,908.23<br>304,204.21 | 35.00<br>Por ciento para aplicarse sobre<br>el excedente del límite inferior<br>%<br>1.92<br>6.40<br>10.88<br>16.00<br>17.92<br>21.36<br>23.52<br>30.00<br>32.00<br>34.00 |  |  |  |  |

C. Tarifa para el cálculo del impuesto correspondiente a los ejercicios 2017 y 2018.
 1. Tarifa para el cálculo del impuesto correspondiente al ejercicio 2017.

NOTA: Al terminar de verificar la tabla anual, hay que regresar al año actual:

# CALCULO AJUSTE ANUAL DE SUELDOS Y SALARIOS.

En el menú, en la opción *Nómina / Reportes / Declaración Anual de ISPT* está un proceso para realizar el cálculo anual de los trabajadores en base a los acumulados anuales de la nómina.

Pantalla para el cálculo de ajuste anual de sueldos y salarios:

| 🗢 Reporte de Declaración Anual de I.S.P.T.                                                                                                    |                                                                                                    |
|----------------------------------------------------------------------------------------------------|----------------------------------------------------------------------------------------------------|
| <ul> <li></li></ul>                                                                                                    |                                                                                                    |
| Trabajador Inicial:     Trabajador Inicial:     Trabajador final:     Trabajador final:     Trabajador final:     Trabajador final:     Tipo de Nómina:     Año del Ejercicio:     Z024     Z024 | 57 V<br>55 V / Edo. Cta.: 13 V<br>56 V / Edo. Cta.: 14 V<br>Guardar en Variables<br>abajadores sin ISPT a Retener. |
| Trabajador Nombre Cat. Depto. Rfc Fec. Alta Fec. Baja Ing. Gravable Ing. Excento ISPT Retenido C                                                                                                    | Cred. Ent. ISPT Anual Cred                                                                                         |
|                                                                                                    |                                                                                                    |
|                                                                                                    |                                                                                                    |

vic

En Donde:

- 1. El Orden puede ser Trabajador, Departamento, Categoría, Número de Nómina o RFC.
- 2. Trabajador Inicial y Trabajador Final, puede ser de un rango de Trabajadores:
- 3. Tipo de Nómina, se puede seleccionar un tipo de nómina, ya sea semanal, decenal, etc.
- 4. Año del Ejercicio, es el año que se desea procesar.
- 5. Crédito al Salario de la Tabla, es la Percepción o Acumulador que tiene el valor acumulado del crédito anual de la tabla en el año a calcular.
- 6. Incluir Trabajadores con Altas/Bajas antes del 1º de Diciembre, esta opción incluye los trabajadores que se dieron de alta o de baja antes del 1º de Diciembre, ya que a estos trabajadores no es necesario realizarles el cálculo anual.
- 7. Incluir Trabajadores con Limite de Ingresos, esta opción incluye los trabajadores que sobrepasan el límite de ingresos, que son 400 mil al año, ya que a estos trabajadores no es necesario realizarles el cálculo anual.
- 8. Incluir Reporte, se despliega un reporte para su impresión con los resultados del cálculo.

Las variables donde se guarda la información calculada son en:

9. Ano del Ejercicio, se guarda el año del ejercicio en la variable especificada.

### 10. Importe a Cargo

*Var. Trab.*, se guarda el importe del cálculo a cargo del trabajador en la variable especificada.

via

**Edo Cta.,** se guarda el importe del cálculo a cargo del trabajador en el estado de cuenta especificado. Nota: El valor total del importe a cargo del trabajador se puede descontar en varias nóminas.

# 11. Importe a Favor

Var. Trab., se guarda el importe del cálculo a favor del trabajador en la variable especificada.

**Edo Cta.,** se guarda el importe del cálculo a favor del trabajador en el estado de cuenta especificado. Nota: El valor total del importe a favor del trabajador se puede pagar en varias nóminas.

Ya calculando la nómina se reflejan en el listado la percepción cuando es saldo a favor o la deducción cuando es saldo en contra, de la siguiente manera:

|                |              |           |            |               |             |               |         |          |              | - |
|----------------|--------------|-----------|------------|---------------|-------------|---------------|---------|----------|--------------|---|
|                | 223          |           |            | Listado de    | Nómina      |               |         | 171227   | 100          |   |
| 5/02/2019 09:5 | 4:53         |           |            |               |             |               |         | Página 1 | de 3         |   |
| Trabajador     |              |           | Nombre     | 8 5           | 897. 89     | E             | stado d | le Cuent | a            |   |
| No. Nómina     | Conc         | epto      | Horas/Dias | Percepciones  | Deducciones | Saldo Anterio | r Movi  | miento   | Saldo Actual |   |
| 21             | CORTES PEÑ   | A JESUS   |            |               | Regió       | n: LOCAL D    | epto: 1 |          |              |   |
| 21             | Nómina Proce | esada del | 06/01/2019 | al 12/01/2019 | Plaza       | LOCAL C       | at 1    | Cald     | a a Faulas   |   |
| _              | P2           | SNOR      | 48.00      | 1.806.00      |             | 712.3         |         | 712.98   | 0.00         |   |
| _              | 02           | MSS       |            | 712.30        | 46.05       | 112.3         | 0       | /12.30   | 0.00         | - |
|                | D10          | ISPT      |            |               | 174.33      |               |         |          |              |   |
|                | Inf.* P38    | *GPE      |            | 1,806.00      |             |               |         | -        |              |   |
|                | TOTAL        | TRABAJA   | DOR        | 2,518.38      | 220.38      | NETO A        | PAGAR   |          | 2,298.00     |   |
| 22             | CAMPOS JUA   | AREZ OS   | CAR        |               | Regió       | e LOCAL D     | ento: 2 |          |              |   |
| 22             | Nómina Proce | esada del | 06/01/2019 | al 12/01/2019 | Plaza       | LOCAL C       | at 1    |          |              |   |
|                | P2           | SNOR      | 48.00      | 2,030.00      | 000000      |               |         |          |              |   |
|                | D2           | MSS       |            |               | 52.54       |               |         | Sald     | o en Contra  |   |
|                | D85          | ISRA      |            |               | 907.24      | 907.2         | 4       | 907.24   | 0.00         |   |
| _              | Inf.* P38    | "GPE      | -          | 2,030.00      |             |               |         |          |              | _ |
|                | TOTAL 1      | TRABAJA   | DOR:       | 2.030.00      | 1.175.90    | NETO A        | PAGAR   |          | 854.10       |   |

### MODIFICAR NOMBRE O DESCRIPCION DEL IMPUESTO DEL PERIODO.

Modificar solo la descripción de la deducción del impuesto ISPT o ISR, mantener el tipo de concepto que corresponde, aquí se toma el número de la siguiente deducción de Ejemplo:

Numero de Deducción: 10 Nombre: ISR Clave: ISR

Forma de Calculo: FBOO(D1)\*D1 Aparece en: Póliza, Recibo, Normal

Solo a trabajadores: Todos Usado por Proceso: (0) No usa Ningún Proceso Tipo de Concepto: 002 ISR

En Cuentas Contables, la cuenta correspondiente de contabilidad.

En la información de los XML se releja de la siguiente manera.

Saldo a Favor:

<7xml version="1.0" encoding="ISO-8859-1"7> m="64810" MetodoPago="PUE" TipoDeComprobante="N" Total="2298.00" Moneda="MXN" Descuento="220.38" SubTotal="2518 <cfdi:Comprobante L garExpedicio Certificado= "MIIFxTCCA62gAwIBAgIUMjAwMDEwMDAwMDAzMDAwMjI4MTUwDQYJKoZIhvcNAQELBQAwggFmMSAwHgYDVQQDDBdBLkMuIDIgZGUgcHJJ NoCertificado="20001000000300022815" FormaPage="99" Sello = "eahR6dIdGjgX3gZKHsOq7vgIsMLNGCJKwgBaY96iyO740CpnercRfxbctrmYlGUXz+OZrX7JrEV0ZyN06U9aVbEbpJy4VUWvj4SEvcDtkid1f92T2JhPFd+ Fecha="2019-02-19T16:38:04" Folio="201902121" Serie="S" Version="3.3" xsi:schemaLocation="http://www.sat.gob.mx/cfd/3 http://www.sat.gob.mx/si http://www.sat.gob.mx/nomina12 http://www.sat.gob.mx/sitio\_internet/cfd/nomina/nomina12.xsd" xmins:nomina12="http://www.sat.gob.mx/nomina12.xsd" xmins:nomina12="http://www.sat.gob.mx/sitio\_internet/cfd/nomina/nomina12.xsd" xmins:nomina12="http://www.sat.gob.mx/nomina12">http://www.sat.gob.mx/sitio\_internet/cfd/nomina/nomina12.xsd" xmins:nomina12="http://www.sat.gob.mx/nomina12">http://www.sat.gob.mx/sitio\_internet/cfd/nomina/nomina12.xsd" xmins:nomina12="http://www.sat.gob.mx/nomina12">http://www.sat.gob.mx/sitio\_internet/cfd/nomina/nomina12 ns:xsi="http://www.w3.org/2001/XMLSchema-instance" xmins:cfdi="http://www.sat.gob.mx/cfd/3"> <cfdi:Emisor RegimenFiscal="601" Nombre="VITAL SISTEMAS S.A. DE C.V." Rfc="LAN7008173R5"/> <cfdi:Conceptos> <cfdi:Concepto Descuento="220.38" Importe="2518.38" ValorUnitario="2518.38" Descripcion="Pago de nómina" ClaveUnidad="ACI" Cantidad="1" ClavePi </cfdi:Conceptos> <cfdi:Complementop</li> <tfd:TimbreFiscalDigital Version="1.1" xsi:schemaLocation="http://www.sat.gob.mx/TimbreFiscalDigital http://www.sat.gob.mx/sitio\_internet/cfd/TimbreFiscalDigital/TimbreFiscalDigitalv11.xsd<sup>®</sup> SelloSAT="md)NDAqh0vQtpv5I6NsTCLdkwe6x/06YvbEBKiDn1qDmM)BZpgrNrlZg1uzFpezjnz+2ZtgC2fwQ8k+naX+MmNBbVmD/khTjeNsAKBu NoCertificadoSAT="20001000000300022323" RfcProvCertif = "VSI850514HX4" FechaTimbrado=" 2019-02-19T16:47:11" UUID="A6BB3E9C-3D64-4F2A-B122-AF18E12FE4B5 xmins:tfd="http://www.sat.gob.mx/TimbreFiscalDigital"/>
< <nomina12:Nomina Version="1.2" xmlns:nomina12="http://www.sat.gob.mx/nomina12" TotalOtrosPagos="712.38" TotalDeducciones="220.38" TotalPer NumDiasPagados="7.000" FechaFinalPago="2019-01-12" FechaInicialPago="2019-01-06" FechaPago="2019-02-19" TipoNomina="0"> <nomina12:Percepcion ImporteExento="0.00" ImporteGravado="1806.00" Concepto="SALARIO NORMAL SEMANAL" Clave="60020001" TipoPercepcion" </nominal2:Percepciones> - <nomina12:Deducciones TotalImpuestosRetenidos = "174.33" TotalOtrasDeducciones = "46.05" > <nomina12:Deduccion Importe = "46.05" Concepto = "IMSS" Clave = "20070004" TipoDeduccion = "001"/> <nomina12:Deduccion Importe="174.33" Concepto="ISR" Clave="200700032" TipoDeduccion="002"/> </nominal2:Deducciones> <nomina12:OtrosPagos> <nomina12:OtroPago Importe="712.38" Concepto="IMPORTE ANUAL A FAVOR" Clave="00000" TipoOtroPago="004"> cnomina12:CompensacionSaldosAFavor RemanenteSalFav="0.00" Año="2017" SaldoAFavor="712.38"/> </morninal\_corrorago </nominal2:OtrosPagos> </nominal2:Nomina> </cfdi:Complemento> </cfdi:Comprobante>

# Saldo a Cargo:

| <7xml versions"1.0" encodings"ISO-8859-1"2>                                                                                                    |
|----------------------------------------------------------------------------------------------------|
| <cfdi:comprobante_lugarexpedicion="64810" descuento="1175.90" metodopago="PUE" miifxtcca62gawibagiumjawmdewmdawmdazmdawmji4mtuwdqyjkozihvcnaqelbqawggfmmsawhgydvqqddbdblkmuidigzgugchji<br="" moneda="MXN" subtotal="2030&lt;br&gt;Certificado=" tipodecomprobante="N" total="854.10">NoCertificado="2000100000030022215" FormaPago="99"</cfdi:comprobante_lugarexpedicion="64810">                                                                                                    |
| Sello="EeR1QDSo4B/Td3UEIz2nuKhrNbJa1PbGX0aPgf9ySqHsmCokEJobPf/hvBguDgSGZoxxeR7nINETUX6GHhSR1fByvhmGGiiGhSElfkqw4c9Ih+P+7nfX5<br>Fecha="2019-02-19T16:38:23" Folio="201902122" Serie="S" Version="3.3" xsi:schemaLocation="http://www.sat.gob.mx/cfd/3 http://www.sat.gob.mx/cfd/3 http://www. |
| <cfdi:emisor nombre="VITAL SISTEMAS S.A. DE C.V." regimenfiscal="601" rfc="LAN7008173R5"></cfdi:emisor> <cfdi:receptor nombre="OSCAR CAMPOS JUAREZ" rfc="CEGE590512JQ2" usocfdi="P01"></cfdi:receptor>                                                                                                    |
| - <ctdi:conceptos><br/><cfdi:concepto cantidad="1" clave<br="" claveunidad="ACT" descripcion="Pago de nómina" descuento="1175.90" importe="2030.00" valorunitario="2030.00"></cfdi:concepto></ctdi:conceptos>                                                                                                    |
| - <cfdi:complemento></cfdi:complemento>                                                                                                    |
| <tfd:timbrefiscaldigital <="" eer1qd5od48="" fechatimbrado="2019-02-19T16:47:16" hvbgudgsgzoxxer7ninetux6ghhsr1fbyvhmggiigh5elfkqw4="" rfcprovcertif="VSI850514HX4" td="" td3ueiz2nukhrnbja1pbgx0apgf9y5qhsmcokejobpf="" uuid="830826F6-8234-41D8-8888B-E850A03F2D2C" version="1.1" xsi:schemalocation="http://www.sat.gob.mx/TimbreFiscalDigital&lt;/td&gt;&lt;/tr&gt;&lt;tr&gt;&lt;td&gt;http://www.sat.gob.mx/sitio_internet/cfd/TimbreFiscalDigital/TimbreFiscalDigitalv11.xsd&lt;/td&gt;&lt;/tr&gt;&lt;tr&gt;&lt;td&gt;SelloSAT = JT6 + yS0g7JDwhSctWTukUeG + Y3mX1vcwr8LRgzpIA4GXZC/qOuYMFwWv3JckMmhw2wboxRkgG6pRqMOaitaUM8WSVBaeJmSUhdjet&lt;/td&gt;&lt;/tr&gt;&lt;tr&gt;&lt;td&gt;SellocFD="></tfd:timbrefiscaldigital>                                                                                                    |
| xmins:ttd="http://www.sat.gob.mx/TimbreFiscalDigital/S                                                                                                    |
| <ul> <li>&lt; cnomina12: nomina version= 1.2 Xmins:nomina12= http://www.sat.gob.mx/nomina12= total/educiones= 1175.90 Total/educenes= 2030.00 Nul<br/>EachaElaplaca="2010.01-12" Exchaloidiabaca="2010.01-06" Exchaloidiabaca="2010.00".</li> </ul>                                                                                                    |
| <pre>charmarage= 2019/01/12 recharmage= 2019/01/00 recharage= 2019/02/19 inpotentine= 0 &gt; commons192/cmiser RealistroDistropal="Rob131881004"/&gt;</pre>                                                                                                    |
| Cominal 2: Receptor ClaveEntFed="NLE" SalarioDiarioIntegrado="303.10" CuentaBancaria="18893510016" Banco="058" PeriodicidadPago="02" Riesgo<br>Puesto="33333333333333333333333333333333333" Departamento="ADMINISTRACION" NumEmpleado="122" TipoRegimen="02" TipoJornal<br>TipoContrato="04" Antigüedad="P452W" FechaInicioRelLaboral="2010-05-16" NumSeguridadSocial="12345678903" Curp="CAJO540703HNLRXSI<br>- cominal:2:Perceptiones TotalExento="0.00" TotalGravado="2030.00" TotalSueldos="2030.00" >                                                                                                    |
| <pre><nomina12:percepcion clave="60020001" concepto="SALARIO NORMAL SEMANAL" importeexento="0.00" importegravado="2030.00" tipopercep<br=""></nomina12:percepcion></pre>                                                                                                    |
| <ul> <li><nomina12:deducciones totalimpuestosretenidos="216.12" totalotrasdeducciones="959.78"></nomina12:deducciones></li> </ul>                                                                                                    |
| <pre><nominal2:deduccion clave="20070004" concepto="IMSS" importe="52.54" tipodeduccion="001"></nominal2:deduccion></pre>                                                                                                    |
| <nominal2:deduccion clave="200700032" concepto="ISR" importe="216.12" tipodeduccion="002"></nominal2:deduccion> >                                                                                                    |
| <nomina12:deduccion clave="00000" concepto="ISR RETENIDO DE EJERCICIO ANTERIOR" importe="907.24" tipodeduccion="101"></nomina12:deduccion>                                                                                                    |
| Informatiz: Deductiones>                                                                                                    |
|                                                                                                    |
|                                                                                                    |
|                                                                                                    |
|                                                                                                    |
|                                                                                                    |